## Admin Portal – Assign Clients

carrier.webex.com/assigning-clients/

April 18, 2018

Home | Administrator Guides | Admin Portal - Assign Clients

Assigning Clients to Usersback to top

## Assigning Clients to Users

To allow a user to download and use the UC-One applications (Desktop, Mobile and Tablet), first set up Sharing to their soft clients.

- 1. Log in to the admin portal.
- 2. Select your site from the drop-down menu.
- 3. Select the **Users** tab in the left-hand navigation menu. A list of all users will be displayed.
- 4. Find the user and select the Actions drop-down menu and select Edit.

|                     | Dashboard                 | Users        |              |              |           |                      |                                                        | Site                 | All Sites *                           |
|---------------------|---------------------------|--------------|--------------|--------------|-----------|----------------------|--------------------------------------------------------|----------------------|---------------------------------------|
| ß                   | SIP Trunking              | ↓ First Name | Last Name    | Phone Number | Extension | Station              | Primary Device                                         | Site                 | ۵                                     |
| ÷                   | Numbers (535)             | Very Basic   | User         | 9183335151   | 5151      | Basic Station        |                                                        | JHS                  | Actions -                             |
| $\otimes$           | Devices (299)             | User         | Test         | 9184988118   |           | Basic Station        |                                                        | JHS                  | Actions -                             |
| 8<br>8              | Users (137)               | Upload       | Test         | 9184987714   | 7714      | Premium User Station | 00:90:8F:60:1E:60<br>(AudioCodes 420HD)                | JHS                  | Edit                                  |
| ×                   | Advanced Services         | turnk        | CC Test      | 9186657713   | 7713      | Standard Trunk       |                                                        | R17 SIP Trunk Site 2 | Reset Password<br>Reboot Device       |
| ~                   | Analytics                 | Trunk        | Calling Test | 9184459800   | 9800      | Premium Trunk        | 65:44:56:12:39:87 (Mitel<br>MiVoice BG w/Office 250)   | Trunk Pricing Test   | Reset Voicemail PIN<br>Go to My Phone |
| <ul><li>✓</li></ul> | Reports<br>Call Recording | Tony         | Bortles      | 9189419936   |           | Analog Station       | 21:54:61:67:41:06 (TAA<br>Polycom VVX 300 Phone<br>PS) | R16.1 QA Test        | Actions -                             |
| ßo                  | Profile                   | Test         | Test1        | 9184987736   |           | Premium User Station | 65:41:59:35:78:52 (TAA<br>Polycom VVX 500 Phone<br>PS) | JHS                  | Actions -                             |
|                     |                           | Test         | User3        | 9184987725   | 7725      | Basic Station        | 65:98:74:56:32:14<br>(AudioCodes MP-114)               | JHS                  | Actions -                             |
|                     |                           | Susan        | Robinson     | 9184988112   | 88112     | Premium User Station |                                                        | JHS                  | Actions -                             |

## Click image for large view $\oint$

- 5. The Edit User window will appear. From here, select Mobile & PC Applications.
- 6. Check the boxes of the applications you would like assigned to the user.
- 7. Select **Save** to save your changes.

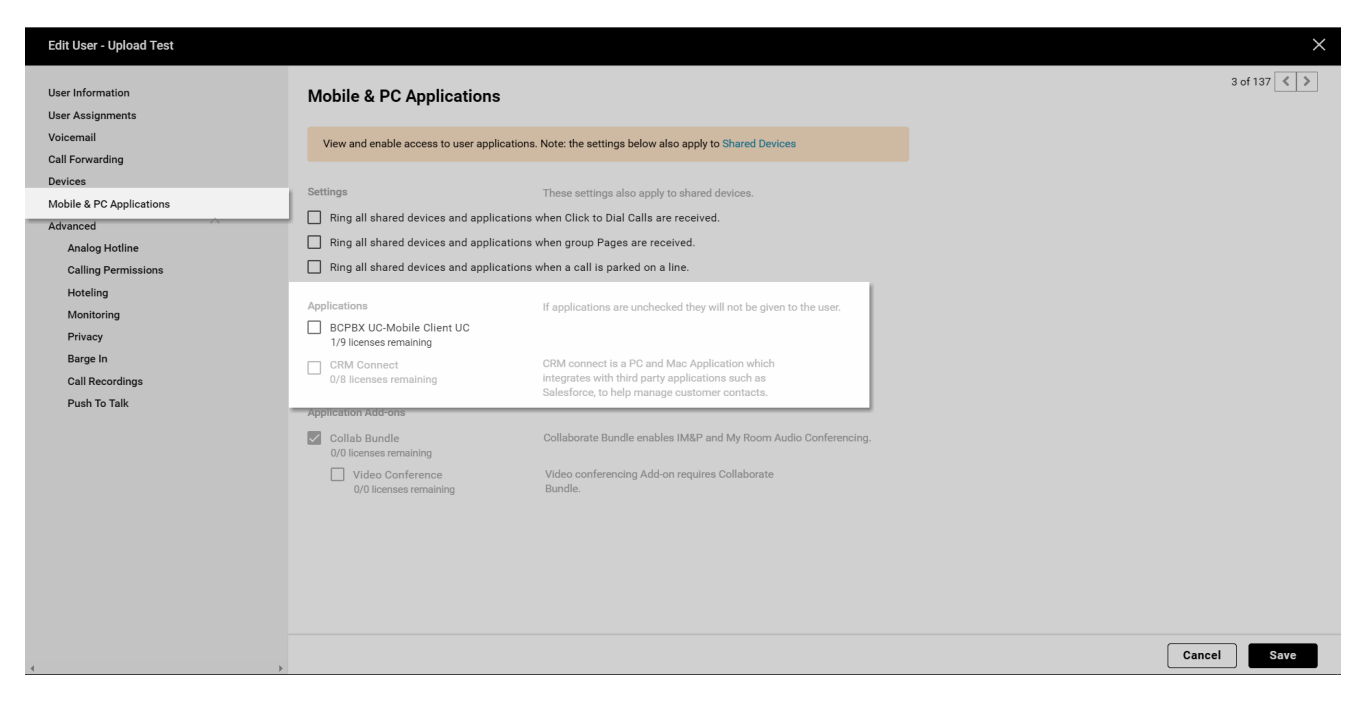

## Click image for large view 🗩

**Note**: Once the Soft Clients have been shared, the user will see them in Mobile App and Desktop Softphone area of the My Phone portal. The user's ID will be displayed from My Phone, and the password is the same password used to log in to My Phone. Maximum Number of Shares for Premium Stations: 35

Maximum Number of Shares for Standard Stations: 5

Copyright© 2018 Cisco Systems, Inc. All rights reserved.